# **GUIDA DIPENDENTI IN CLOUD**

"L'integrazione con TS Studio Labour"

## **TS Studio Labour**

Con Dipendenti in Cloud e TS Studio Labour **velocizzi** notevolmente la registrazione presenze/assenze dei tuoi clienti per l'**elaborazione paghe**.

In Dipendenti in Cloud, nella sezione "Presenze", seleziona in alto a destra la voce "Esporta" e, dal menù a tendina, clicca su "Export Lynfapaghe".

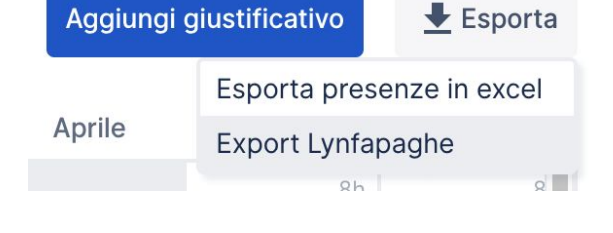

| Codice azienda | Codice filiale         |
|----------------|------------------------|
| 1000           | 1                      |
| Mese           |                        |
| marzo          | ~                      |
| Dipendente     | Codice                 |
| Rossi Mario    | 1                      |
| Verdi Lucia    | 2                      |
|                | Annulla Scarica export |

Inserisci i codici TS Studio Labour relativi a:

- Codice azienda;
- Codice filiale;
- Codice dipendente.

Clicca su *"Scarica export"*, otterrai così il file da caricare su TS Studio Labour.

Visualizzerai, infine, una tabella riepilogativa con i codici utilizzati su Dipendenti in Cloud nel mese selezionato per l'export.

| Giustificativo        | Codice |
|-----------------------|--------|
| Ferie                 | F      |
| Malattia              | М      |
| Permessi              | ROL    |
| Straordinari          | S      |
| Permessi Ex Festività | PEF    |

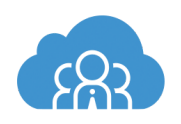

#### Vediamo ora come configurarli su TS Studio Labour

Seleziona il pulsante di accesso rapido al comando **RILPRE** *"Importazione presenze da rilevatore (PAGHE)"* dalle funzioni del contesto PAGHE:

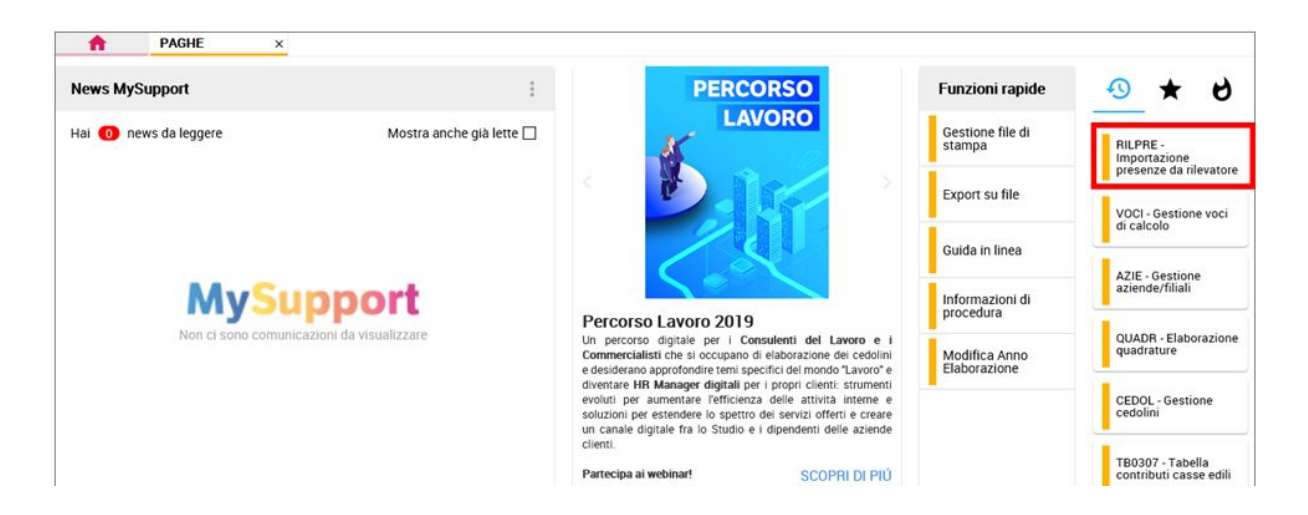

Verranno visualizzate tutte le opzioni che caratterizzano il comando.

Per l'integrazione di Dipendenti in Cloud con TS Studio Labour sarà sufficiente effettuare le scelte evidenziate:

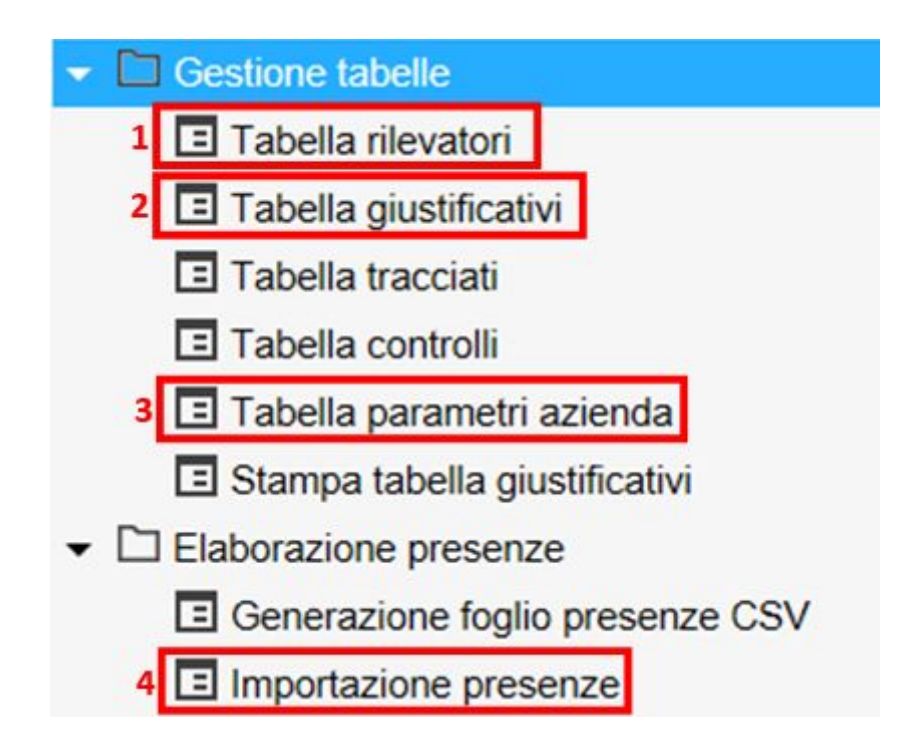

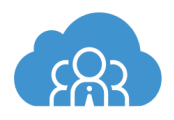

1. Crea una "Tabella rilevatori" per identificare il rilevatore "Dipendenti in Cloud".

La creazione avviene selezionando l'apposito pulsante funzione D "Nuova riga":

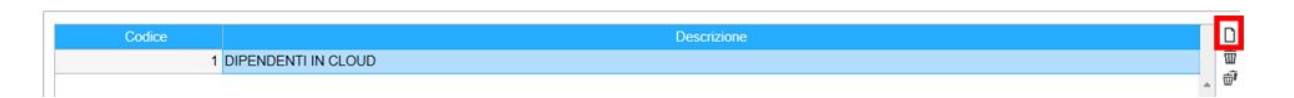

 Crea una "Tabella giustificativi" per correlare le sigle dei giustificativi presenti in Dipendenti in Cloud con quelle di TS Studio Labour. Inserendo un codice non ancora codificato riceverai il seguente messaggio per effettuarne la "Creazione":

| PLAKE D   |                         | ×       |
|-----------|-------------------------|---------|
|           | Tabella inesistente !!! |         |
|           |                         |         |
| Creazione | <u>P</u> relievo        | Annulla |

La tabella deve essere impostata per codice rilevatore/contratto.

Ciò consente di utilizzare la stessa configurazione per tutte le aziende che applicano il contratto indicato e che importano le presenze mediante Dipendenti in Cloud.

| 11/2110 0502              |             | st. Ore/Gg |               |           |                             |               |   |
|---------------------------|-------------|------------|---------------|-----------|-----------------------------|---------------|---|
| tilevatore Paghe          | Descrizione | Ore lav +  | St. messaggio | Messaggio | Da escludere                | Calendario MB |   |
|                           |             |            |               |           |                             |               | - |
|                           |             |            |               |           |                             |               |   |
|                           |             |            |               |           |                             |               | 4 |
|                           |             |            |               |           |                             |               |   |
|                           |             |            |               |           |                             |               |   |
|                           |             |            |               |           |                             |               |   |
|                           |             |            |               |           |                             |               |   |
|                           |             |            |               |           |                             |               |   |
|                           |             |            |               |           |                             |               |   |
|                           |             |            |               | 1.6       |                             |               | _ |
| icativo rilevatore        |             |            |               |           | Giustificativo calendario n | mese base     |   |
| ncativo PAGHE             | Q, ¥        |            |               | 00        | Dre teorico giornaliero     |               |   |
| ustificativo da escludere |             |            |               |           |                             |               |   |

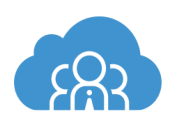

Occorre compilare un rigo per ogni sigla giustificativo generata da Dipendenti in Cloud, da indicare nel campo "*Giustificativo rilevatore*".

Mediante la funzione *"Importa da file rilevazione"* ( ) è possibile importare dal file generato da Dipendenti in Cloud tutti i giustificativi presenti e riportarli automaticamente nel campo *"Giustificativo rilevatore"*, così da compilare solo i campi successivi.

Nel campo *"Giustificativo PAGHE"* seleziona la sigla del giustificativo TS Studio Labour corrispondente a quella indicata al campo precedente.

Per aiutarti nella compilazione del campo "Giustificativo PAGHE" puoi utilizzare

la funzione 🗾 :

|       | stificativo rilevatore<br>stificativo PAGHE<br>Somma alle ore lavo<br>Giustificativo da escl<br>Stampa messaggio | rate<br>udere | F c   | •                                             | Giustificativo calendario mese base Ore teorico giornaliero Giorno riposo Giorno zero ore |             |
|-------|----------------------------------------------------------------------------------------------------|---------------|-------|-----------------------------------------------|-------------------------------------------------------------------------------------------|-------------|
| PACHE | Assenze e p                                                                                                    | presenze spec | ciali |                                               | F2 F4 Gestone glustificativi                                                              | F9 Uscita   |
| Filt  | ra per Descriz                                                                                                   | zione         |       | <ul> <li>✓ Contiene</li> <li>✓ FER</li> </ul> | IE                                                                                        | ] <b>Q</b>  |
|       | Contratto                                                                                                    | Qualifica     | Sigla | Descrizione                                   | Dato non più aggiornato                                                                   | ~           |
| ►     | 8302                                                                                                    | 22            | F6    | FERIE GG. Settimana 6 gg MESE INTERO          |                                                                                           | *           |
|       | 8302                                                                                                    | 27            | F6    | FERIE GG. Settimana 6 gg MESE INTERO          |                                                                                           | ^           |
|       | 8302                                                                                                    | 42            | F6    | FERIE GG. Settimana 6 gg MESE INTERO          |                                                                                           | ~           |
|       | 8302                                                                                                    | 47            | F6    | FERIE GG. Settimana 6 gg MESE INTERO          |                                                                                           | ×           |
|       | 8302                                                                                                    | 99            | F6    | FERIE GG. Settimana 6 gg MESE INTERO          |                                                                                           | ×           |
|       | 8302                                                                                                    | 62            | F6    | FERIE GODUTE                                  |                                                                                           |             |
|       | 8302                                                                                                    | 99            | FE    | FERIE GODUTE                                  |                                                                                           | V           |
|       | 8302                                                                                                    | 0             | FE    | FERIE GODUTE ORE                              |                                                                                           | ×           |
|       | 8302                                                                                                    | 5             | FE    | FERIE GODUTE ORE                              |                                                                                           | <b>.↑</b> . |

Compila i campi successivi; in particolare per il giustificativo che in Dipendenti in Cloud identifica lo straordinario, valorizza il campo "*Somma alle ore lavorate*":

| Rilevatore                                                 | Paghe                        | Descrizione               | Ore lav + | St. messaggio | Messaggio | Da escludere                                                                  | Calendario MB |     |
|------------------------------------------------------------|------------------------------|---------------------------|-----------|---------------|-----------|-------------------------------------------------------------------------------|---------------|-----|
| F                                                          | FE                           | FERIE GODUTE ORE          |           |               |           |                                                                               |               |     |
| M                                                          | ML                           | MALATTIA ORARIO           |           |               |           |                                                                               |               |     |
| PEF                                                        | EO                           | EX FESTIVITA' GODUTA      |           |               |           |                                                                               |               | 1   |
| ROL                                                        | PE                           | PERMESSI RETRIBUITI A ORE |           |               |           |                                                                               |               | 5   |
| S                                                          |                              |                           | ~         |               |           |                                                                               |               | . ? |
|                                                            |                              |                           |           |               |           |                                                                               |               | *   |
| Siustificativo rile<br>Siustificativo PA<br>☑ Somma alle o | vatore<br>GHE<br>re lavorate | S                         |           |               |           | ] Giustificativo calendario r<br>) Ore teorico giornaliero<br>) Giorno riposo | nese base     |     |

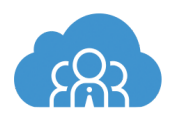

Dopo aver compilato tutti i campi clicca su "F9 Uscita":

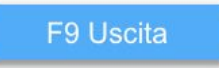

quindi "Conferma" per terminare l'operazione di collegamento giustificativo:

| <u>C</u> onferma | <u>V</u> aria | <u>A</u> nnulla | <u>U</u> scita |
|------------------|---------------|-----------------|----------------|
|------------------|---------------|-----------------|----------------|

**3.** Crea una *"Tabella parametri azienda"* per stabilire per ogni azienda i parametri di importazione delle presenze e di elaborazione delle stesse.

Seleziona il codice azienda TS Studio Labour ed imposta i seguenti campi:

| Azienda                    | 1000 🔍 👻          | TEAMSYSTEM SPA               |   |                       |
|----------------------------|-------------------|------------------------------|---|-----------------------|
| Codice                     |                   | Descrizione                  |   | 0                     |
| 1 DIF                      | PENDENTI IN CLOUI |                              |   | 一面                    |
|                            |                   |                              | ± | (international state) |
|                            |                   |                              |   |                       |
|                            |                   |                              | ÷ |                       |
|                            |                   |                              |   |                       |
| ·                          |                   |                              |   | le l                  |
| Descrizione configurazione |                   | DIPENDENTI IN CLOUD          |   |                       |
| Codice rilevatore          | 19.               | DIPENDENTI IN CLOUD          |   |                       |
| Tracciato applicato        | 8027 🔍 👻          | Presenze CSV Standard RILPRE |   |                       |
| Azienda rilevazione        |                   |                              |   |                       |
| Nome del file              |                   |                              | 1 |                       |
| Esegui CREMAL              |                   |                              |   |                       |
| Crea cedolini              |                   |                              |   |                       |

| "Codice rilevatore"   | indica il codice di <i>"Tabella rilevatori"</i> che identifica<br>Dipendenti in Cloud.                                                                 |
|-----------------------|----------------------------------------------------------------------------------------------------|
| "Tracciato applicato" | indica il codice <b>8027</b> "Presenze CSV Standard" RILPRE".                                                                                          |
| "Crea cedolini"       | valorizza tale campo per eseguire automaticamente, al<br>termine dell'importazione delle presenze, l'elaborazione<br>del cedolino in TS Studio Labour. |

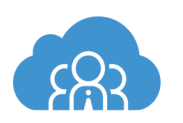

**4.** Seleziona l'opzione "Importazione presenze" e successivamente la scelta "Controllo ed importazione file presenze"

| Controllo file presenze<br>Controllo ed importazione file presenze | Mese fiscale<br>Stampa dei messaggi nei giustificativi | No |
|--------------------------------------------------------------------|--------------------------------------------------------|----|
|                                                                    |                                                        |    |
|                                                                    |                                                        |    |

Indica il mese ed il codice azienda per i quali vuoi procedere con l'importazione dei dati e clicca "*Conferma*".

Verrà proposta la maschera di esplorazione delle risorse per la scelta manuale del file da importare.

| Selezione files                                                                 |                              |                      |                                   | ×             |
|---------------------------------------------------------------------------------|------------------------------|----------------------|-----------------------------------|---------------|
| ← → ~ ↑ 📙 > Qu                                                                  | esto PC > Desktop > PRESENZE | ✓ ບໍ Cerc            | a in PRESENZE                     | م             |
| Organizza 👻 Nuova ca                                                            | rtella                       |                      |                                   |               |
| Questo PC Questo PC Desktop Documenti Download Immagini Musica Oggetti 3D Video | Nome                         | Ultima m<br>29/03/20 | nodifica Tipo<br>19 10:51 File co | ın valori sep |
| Pisco locale (ci)                                                               | < file:                      | ∽ File               | s (*.*)                           | >             |

Seleziona il file presenze e clicca "Apri".

Il programma effettuerà l'elaborazione del file e successivamente visualizzerà il seguente messaggio:

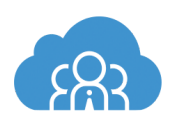

### Importazione eseguita correttamente

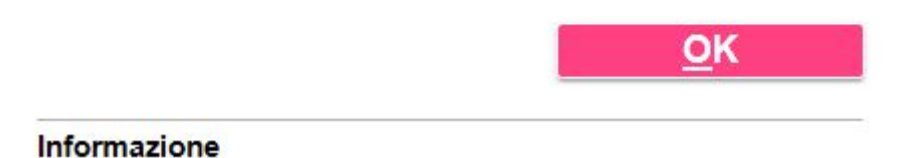

Clicca su "OK" per terminare l'elaborazione.

## CONCLUSIONE

Ci auguriamo che questa guida sia stata utile ed intuitiva e, soprattutto, che siano chiari i passaggi per effettuare il passaggio dei dati da Dipendenti in Cloud a Lynfa Paghe.

Per dubbi o problemi puoi contattare in nostro **Customer Care** direttamente tramite chat, sempre disponibile nel tuo account Dipendenti in Cloud e in quello dei tuoi clienti, in basso a destra.

Saremo ben lieti di poterti aiutare.

Il Team di Dipendenti in Cloud

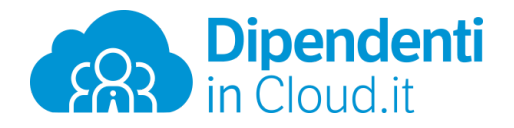

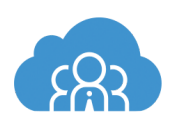

÷